# LUTRON

Revision B June 2023

# HomeWorks 16.0+ Networking Guide

This document will act as a guide for establishing communication with a HomeWorks system and will describe various ways to overcome the network and computer challenges that you may encounter.

# **Table of Contents**

| 1.0 | Inte | ractive Processor Activation Troubleshooting Workflow                                                               | 2  |
|-----|------|----------------------------------------------------------------------------------------------------|----|
| 2.0 | Cor  | nnecting to HomeWorks QSX Processors                                                                                | 3  |
|     | 2.1  | Firewall/Routing Requirements                                                                                       | 4  |
|     |      | 2.1.1 Required for System Startup and Programming                                                                   | 4  |
|     |      | 2.1.2 Required for System Runtime                                                                                   | 4  |
|     |      | 2.1.3 Optional Features and Functions                                                                               | 4  |
|     |      | 2.1.4 Mobile App, Internet and Cloud Connectivity Features                                                          | 5  |
| ;   | 2.2  | Activating Processors in Lutron Designer                                                                            | 6  |
|     |      | 2.2.1 Activating Processors in Lutron Designer.                                                                     | 6  |
| 3.0 | Bes  | st Practices                                                                                                    | 8  |
| ;   | 3.1  | Firewalls and Security Programs                                                                                     | 8  |
|     |      | 3.1.1 Check Inbound Firewall Rules                                                                                  | 8  |
|     |      | 3.1.2 Allow Lutron Programs through the Firewall                                                                    | 11 |
|     |      | 3.1.3 Using a Work or Home Network Connection to the System                                                         | 14 |
|     |      | 3.1.4 Force TCP Software-to-Processor Communication                                                                 | 15 |
|     |      | 3.1.4.1 Changing to TCP Communication in HomeWorks                                                                  | 15 |
|     |      | 3.1.5 Disable Firewall Temporarily                                                                                  | 16 |
|     |      | 3.1.6 Network Hops with HomeWorks QSX Processors                                                                    | 16 |
| :   | 3.2  | Using Wi-Fi with Lutron Programming Software                                                                        | 17 |
| ;   | 3.3  | Multiple Network Adapters                                                                                           | 17 |
| :   | 3.4  | VPN Connections.                                                                                                    | 17 |
| 4.0 | Tro  | ubleshooting.                                                                                                    | 18 |
|     | 4.1  | Activation Tab Pop-Up Messages                                                                                      | 18 |
|     |      | 4.1.1 Unable to Communicate with the Device                                                                         | 18 |
|     |      | 4.1.2 Processor Heard is Different from the One Selected in the Project                                             | 18 |
|     |      | 4.1.3 The Processor is Configured for a Static IP Address but does not have an IP Address Specified                 | 18 |
|     |      | 4.1.4 The Certificate Used for Establishing Communication with Processor is Missing from your Machine               | 19 |
|     |      | 4.1.5 Cannot Activate the Processor because you Project Contains a Mixture of Processors Using DHCP                 |    |
|     |      | and Static IP.                                                                                                    | 19 |
|     |      | 4.1.6 Status While Activating a Processor Shows "Not Responding"                                                    | 19 |
|     |      | 4.1.7 Unable to Find Processor on Network                                                                           | 20 |
|     | 4.2  | Transfer Tab Pop-Up Messages                                                                                        | 20 |
|     |      | 4.2.1 The Current Subsystem does not Contain any Activated Processors to Allow for a Transfer                       | 20 |
|     |      | 4.2.2 Communication to One or More Processors Failed                                                                | 20 |
|     |      | 4.2.3 The Following Processors Cannot Communicate with Each Other. If you Continue with Transfer the System may     |    |
|     |      | not Work as Expected                                                                                                | 21 |
|     |      | 4.2.4 Some Processors Cannot Communicate with Each Other. If you Continue with Transfer, the System may not         |    |
|     |      | Work as Expected                                                                                                    | 21 |
|     |      | 4.2.5 The Security of the System Network Communication can be Improved, but the Improvement cannot be Applied       |    |
|     |      | Automatically due to Processor Settings                                                                             | 21 |
|     |      | 4.2.6 Some Processors are not in the Same Subsystem. Would you like to Continue to Transfer or Cancel the Transfer  |    |
|     |      | and Fix the Issue?                                                                                                  | 22 |
|     |      | 4.2.7 Some Processors are not in the Same Subnet. Would you like to Continue to Transfer or Cancel the Transfer and | ~~ |
|     |      | Fix the Issue?                                                                                                    | 22 |
|     |      | 4.2.8 To Improve the Security of the System Network Communication                                                   | 22 |
|     |      | 4.2.9 Unable to Apply Changes because Processors are Configured with a Mixture of DHCP and Static IP                | 23 |
|     |      | 4.2.10 Basic Troubleshooting did not Resolve the Issue.                                                             | 23 |
|     | 4.3  | Using a Direct Connection to a Lutron Processor                                                                     | 24 |
|     |      | 4.3.1 Direct Connection using Static IP Address                                                                     | 25 |
|     |      | 4.3.2 Direct Connection using Link Local Addressing                                                                 | 25 |
|     |      | 4.3.3 Setting a Static IP Address on the Windows Machine                                                            | 25 |
|     | 4.4  | Running Windows OS on Mac (Not Recommended).                                                                        | 28 |
|     |      | 4.4.1 Parallels and VMware Fusion                                                                                   | 28 |
|     | 4.5  | Glossary                                                                                                    | 31 |
|     | 4 0  | Additional Information                                                                                              | 20 |

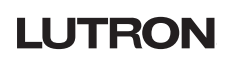

# **1.0 Interactive Processor Activation Troubleshooting Workflow**

The below roadmap will walk you through common processor activation troubleshooting steps. Click on each step to learn more.

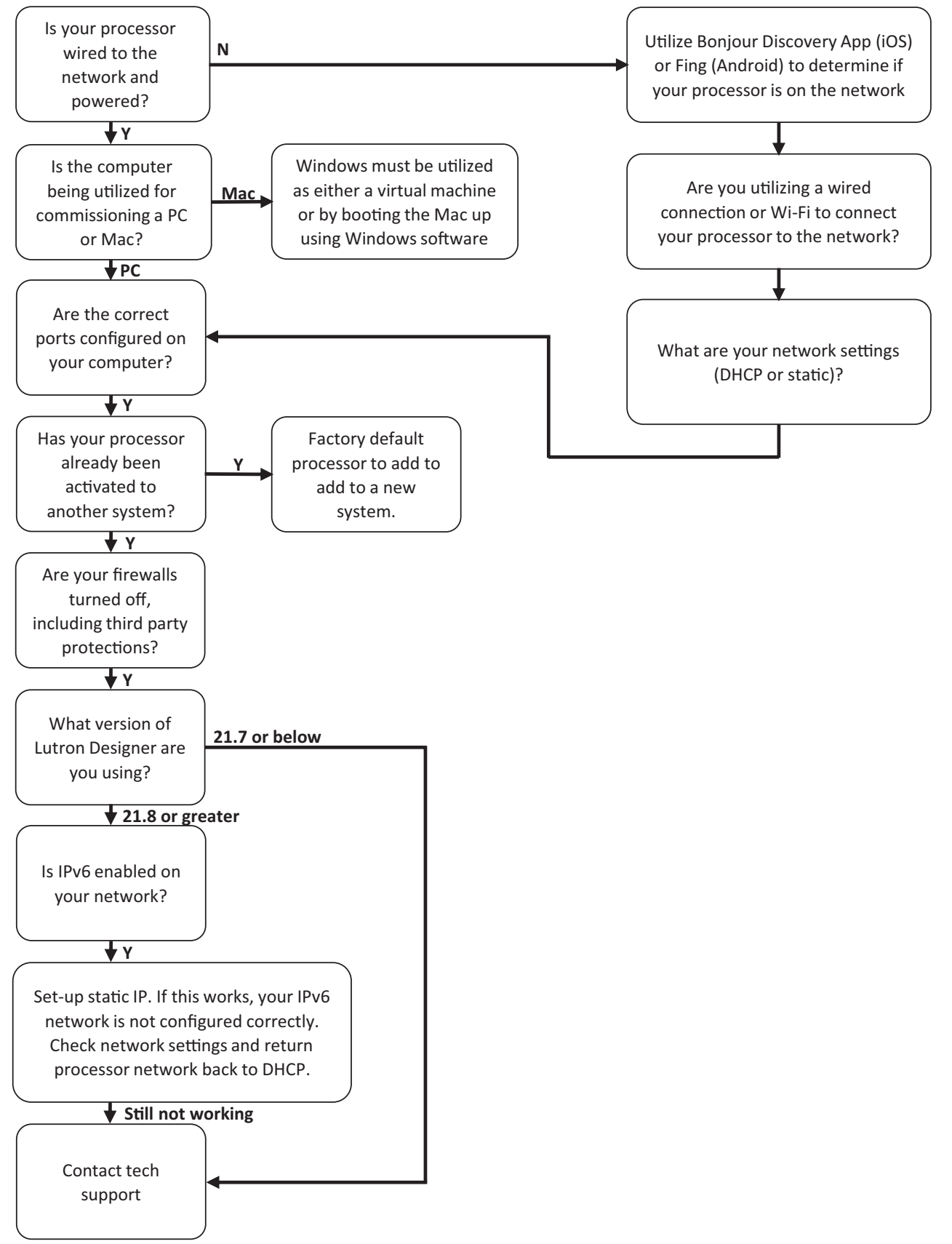

# LUTRON

# 2.0 Connecting to HomeWorks QSX Processors

### Requirements

- 1. Windows machine running Lutron Designer software version 16.0 or later
- 2. HomeWorks QSX processor(s)
- 3. Wired/Wi-Fi router or network switch to place the processors and PC onto the same network
- 4. Power over Ethernet supply if a Dual-Radio wireless processor or Clear Connect Gateway-Type X is present

During system commissioning, the Lutron Designer software will first try to make a connection with the processor(s) through the local area network (LAN). It is typically necessary to perform commissioning using a connection through a router, either wired or Wi-Fi, due to the number of processors that can be on a single system (up to 16 total). Using a router helps to minimize changes to settings on the commissioning machine. A wired LAN connection is always recommended for the highest level of reliability.

Lutron Designer 16.0+ works with HQP7-x processors and gateways. There is no compatibility with HQP6 processors.

Figure 1: PC to Processor(s): Wired or Wi-Fi Connection (Never Ethernet and Wi-Fi at the same time)

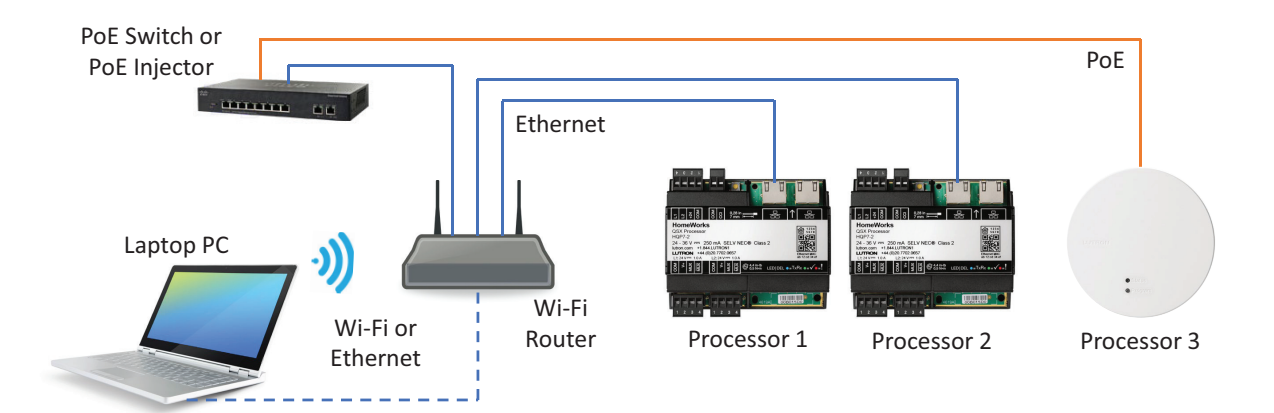

In systems with many processors, switch/router ports can be conserved by daisy-chaining processors off one port. Up to 4 processors can be wired in this manner. Refer to section 3.1.6 for more information on Ethernet hopping of multiple processors from a single switch/router port.

Figure 2: PC to Processor(s): Wired or Wi-Fi Connection w/ Daisy-Chaining (Never Ethernet and Wi-Fi at the same time)

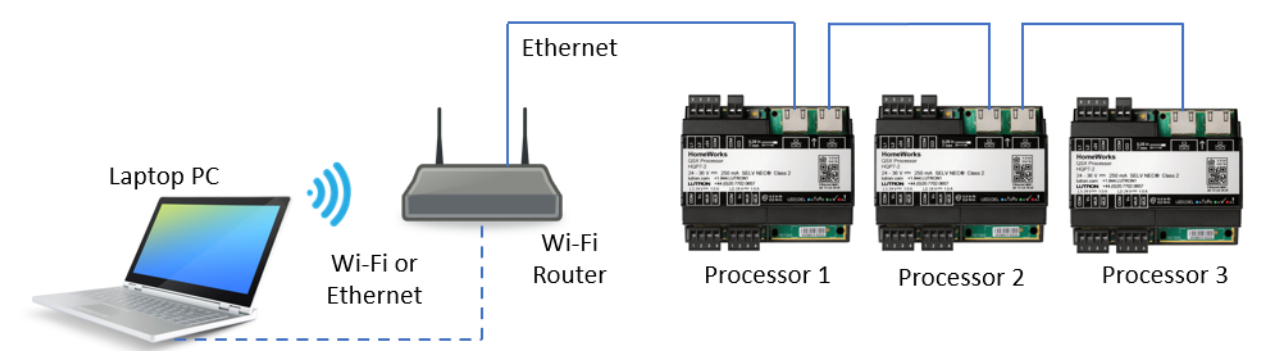

**Note:** Processors that are powered via a PoE injector cannot be daisy chained. If a wireless processor is at the end of a daisy chain, the wireless processor must be preceded by a PoE injector supplying power to it.

# 2.1 Firewall/Routing Requirements

### 2.1.1 Required for System Startup and Programming

These ports are used for system startup and database transfer to processors and gateways. After the system has been started up, these ports may be closed if desired. If changes to the system are needing to be made, these ports will need to be re-opened to allow upload of programming changes to the system.

| Source                                                                           | Destination                                                                        | Port         | Protocol                 | Description                                                                                                    |
|----------------------------------------------------------------------------------|------------------------------------------------------------------------------------|--------------|--------------------------|----------------------------------------------------------------------------------------------------|
| Windows Machine<br>Running Lutron<br>Designer                                    | 224.0.0.251                                                                        | 5353         | UDP<br>IPv4<br>Multicast | mDNS is utilized for processor<br>discovery and initial configuration                                                         |
| All HomeWorks QSX<br>Processors and Clear<br>Connect-Type X<br>Wireless Gateways | 224.0.0.251                                                                        | 5353         | UDP<br>IPv4<br>Multicast | This is the mDNS discovery response<br>sent from the processor/gateway back<br>to the HomeWorks QSX configuration<br>software |
| Windows Machine<br>Running Lutron<br>Designer                                    | All HomeWorks QSX<br>Processors and Type X<br>Gateways                             | 8083<br>8081 | TCP<br>IPv4/IPv6         | These ports are used to configure processors                                                                                  |
| Windows Machine<br>Running Lutron<br>Designer                                    | All HomeWorks QSX<br>Processors and Type X<br>Gateways                             | 22           | TCP<br>IPv4              | Used for database transfer, support file generation and diagnostics                                                           |
| Windows Machine<br>Running Lutron<br>Designer                                    | sqltofb.lutron.com<br>Firmwareupdates.lutron.com                                   | 443          | TCP<br>IPv4/IPv6         | Allows Lutron software to obtain the latest processor firmware                                                                |
| Windows Machine<br>Running Lutron<br>Designer                                    | All HomeWorks QSX<br>Processors and Clear<br>Connect – Type X Wireless<br>Gateways | 51023        | TCP<br>IPv4/IPv6         | Unicast communication between design software and processors                                                                  |

### 2.1.2 Required for System Runtime

These ports are required for system runtime and must remain open for system functionality.

| Source                                                                             | Destination                                                                                | Port          | Protocol                 | Description                                                                                                    |
|------------------------------------------------------------------------------------|--------------------------------------------------------------------------------------------|---------------|--------------------------|----------------------------------------------------------------------------------------------------|
| All HomeWorks QSX<br>Processors and Clear<br>Connect – Type X<br>Wireless Gateways | Multicast Address of the<br>HomeWorks QSX system<br>(239.0.38.1 – 239.0.8.xx) <sup>2</sup> | 2056-<br>3055 | UDP<br>IPv4<br>Multicast | Used to share events and status of<br>lights between HomeWorks QSX<br>processors and gateways. Only<br>needed if system is configured for<br>inter-processor communication via<br>multicast |
| All HomeWorks QSX<br>Processors and Clear<br>Connect – Type X<br>Wireless Gateways | All HomeWorks QSX<br>Processors and Clear<br>Connect – Type X Wireless<br>Gateways         | 443           | TCP<br>IPv4/IPv6         | Used to share events and status of<br>lights between HomeWorks QSX<br>processors and gateways                                                                                               |

### 2.1.3 Optional Features and Functions

| Source                      | Destination                                  | Port         | Protocol         | Description                                                                                                   |
|-----------------------------|----------------------------------------------|--------------|------------------|----------------------------------------------------------------------------------------------------|
| AV Integration<br>System IP | IP Address of<br>QSE-CI-NWK                  | 23           | TCP<br>IPv4      | For integration systems which utilize<br>Telnet, an NWK is the only means for<br>Telnet integration to Athena |
| AV Integration<br>System IP | IP Address of the HomeWorks<br>QSX Processor | 8083<br>8081 | TCP<br>IPv4/IPv6 | For third-party external integration with a processor via TLS                                                 |

# 2.1 Firewall/Routing Requirements (continued)

# 2.1.4 Mobile App, Internet and Cloud Connectivity Features

These ports are used for various cloud and Internet connectivity functions.

| Source                                                 | Destination                                                                                                    | Port         | Protocol                 | Description                                                                                                    |
|--------------------------------------------------------|----------------------------------------------------------------------------------------------------|--------------|--------------------------|----------------------------------------------------------------------------------------------------|
| Mobile Device on<br>Local Processor<br>Network         | 224.0.0.251                                                                                                    | 5353         | UDP<br>IPv4<br>Multicast | mDNS is utilized for processor discovery during setup and system pairing                                                                                                    |
| Mobile Device on<br>Local Processor<br>Network         | All HomeWorks QSX<br>Processors and Type-X<br>Gateways                                                                     | 8083<br>8081 | TCP<br>IPv4/IPv6         | Lutron mobile app authentication and configuration                                                                                                    |
| Mobile Device on<br>Local Processor<br>Network         | All HomeWorks QSX<br>Processors and Type-X<br>Gateways                                                                     | 22           | TCP<br>IPv4              | SSH is used for support file generation and diagnostics                                                                                                    |
| All HomeWorks QSX<br>Processors and Type X<br>Gateways | iot.amazonaws.com                                                                                                    | 8883         | TCP<br>IPv4/IPv6         | Lutron Cloud connectivity for mobile app<br>runtime on network other than processor<br>network. The destination address can be<br>dynamic based on region. For example,<br>it could look like: a32jcyk7azp7b5-ats.<br>iot.us-east-1.amazonaws.com |
| All HomeWorks QSX<br>Processors and Type X<br>Gateways | firmwareupdates.lutron.com                                                                                                 | 443          | TCP<br>IPv4/IPv6         | Used for automatic firmware<br>upgrades, may resolve to one or more<br>s3.amazonaws.com addresses                                                                                                    |
| All HomeWorks QSX<br>Processors and Type X<br>Gateways | device-login.lutron                                                                                                    | 443          | TCP<br>IPv4/IPv6         | Device registration and secure processor remote access                                                                                                    |
| All HomeWorks QSX<br>Processors and Type X<br>Gateways | 8.8.4.4<br>208.67.220.220<br>209.244.0.3<br>209.244.0.4<br>8.8.8.8<br>208.67.222.222                                       | ICMP         | ICMP                     | Processor Internet connectivity check                                                                                                    |
| All HomeWorks QSX<br>Processors and Type X<br>Gateways | Google                                                                                                    | 80           | TCP<br>IPv4/IPv6         | Processor Internet connectivity check                                                                                                    |
| All HomeWorks QSX<br>Processors and Type X<br>Gateways | Customer Specified DNS<br>Server                                                                                           | 53           | UDP<br>IPv4              | DNS resolution is required for cloud connectivity and NTP time sync                                                                                                    |
| All HomeWorks QSX<br>Processors and Type X<br>Gateways | 0.pool.ntp.org<br>1.pool.ntp.org<br>2.pool.ntp.org<br>3.pool.ntp.org<br>0.north-america.pool.ntp.org<br>time.iot.lutron.io | 123          | UDP<br>IPv4              | NTP is used for automatic time sync<br>which allows time-based events to<br>trigger accurately                                                                                                    |
| All HomeWorks QSX<br>Processors and Type X<br>Gateways | iot.lutron.io                                                                                                    | 443          | TCP<br>IPv4/IPv6         | Connectivity for Cloud based<br>functionality                                                                                                    |

### 2.2 Activating Processors in Lutron Designer

Connect the system with the Lutron Designer application to the same LAN as the processor(s) and open the Lutron Designer software. Navigate to the Activate tab and choose the option Activate > Processors.

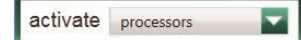

On the right side of the activation screen, a row for each processor in your database design will appear with a link to activate the processor on the far right. Prior to activation, it is necessary to properly configure all network settings. It is recommended to configure all processors to use DHCP.

| design                                                                                                    | program                                                                                                    | activate proce                                                                                        | essors                                                      | ✓ transfer | dia                                                                             | agnostics |                                  |
|----------------------------------------------------------------------------------------------------|----------------------------------------------------------------------------------------------------|----------------------------------------------------------------------------------------------------|-------------------------------------------------------------|------------|---------------------------------------------------------------------------------|-----------|----------------------------------|
| Click 'Stop Discovery' to stop the ongoing process<br>the space.<br>Stop Discovery<br>3 processor(s) discovered                                                                                                    | sor discovery in           Name           >> Home Proce           -> Home Proce           -> Activating proces | ♦<br>sor ▶ Enclosure Device 001<br>sor 2 ▶ Enclosure Device 001<br>ors will send the configuration fr | Serial # 0 MAC Address                                      | DHCP II ?  | IP Address    Subnet Mask  DHCP  DHCP  DHCP  DHCP  DHCP  DHCP  DHCP  DHCP  DHCP | Gateway   | Action 🕯<br>Activate<br>Activate |
| Select a processor below and click the activate lin<br>corresponding processor on the right                                                                                                    | nk next to the System Num                                                                                      | ber 2                                                                                                 | System Address 239.0.38.1                                   |            |                                                                                 |           |                                  |
| HomeWorks 1 Link Processor<br>Serial Number: 04080D88<br>MAC Address: 055/b5/a4/4b:e0<br>IIP Address: 192.168: 1.44<br>Firmware Version: 22.08.09000<br>Firmware Status: NoUpdate<br>Network Status: InternetWorking | System Co     Address     Ability to add     Address     Ability to add     Available t     Ethernet 3 (       | nmunication ⑦ Remote address restricted. Plea IC Addresses 92.168.1.131)                              | Port 51023<br>see choose from available options.<br>Refresh |            |                                                                                 |           |                                  |

### 2.2.1 Activating Processors in Lutron Designer

Un-activated processors discovered on the network will display on the left side of the Activation screen. Each processor will display its Lutron device serial number, MAC address, current IP address, current firmware version, firmware status, and network status. The serial number and MAC address of each processor can be found on the unit label on the front of the processor. The current IP address for a processor discovered for the first time is one that likely originated from the DHCP server of the local router. DHCP is the default mode of each processor.

| design                                                                                                    | program                                                                                      |                                                                                                    | activate                                                                                  | proces                                  | ssors       |             | -               |    |
|----------------------------------------------------------------------------------------------------|----------------------------------------------------------------------------------------------|----------------------------------------------------------------------------------------------------|-------------------------------------------------------------------------------------------|-----------------------------------------|-------------|-------------|-----------------|----|
| Click 'Stop Discovery' to stop the ong<br>the space.<br>Stop Disco<br>3 processor(s) discovered<br>Show only unactivated processor<br>Select a processor below and click th                                        | going processor discovery in<br>very<br>rs in the list below<br>he activate link next to the | Name  > Home Proce  > Home Proce  Activating proces  Activating proces  Activatin | ssor > Enclosure Devic<br>ssor 2 > Enclosure Devic<br>sors will send the cont<br>Settings | ∳<br>e 001<br>vice 001<br>figuration fr | Serial # \$ | MAC Address | ∳<br>n the netw | DI |
| HomeWorks 1 Link Processor<br>Serial Number: 040BDD8B<br>MAC Address: 80:f5:b5:a4:4b:e<br>IP Address: 192.168.1.44<br>Firmware Version: 22.08.09f000<br>Firmware Status: NoUpdate<br>Network Status: InternetWorki | r<br>O<br>D<br>ng                                                                            | Available 1                                                                                                    | NIC Addresses                                                                             |                                         |             |             |                 |    |

# 2.2 Activating Processors in Lutron Designer (continued)

# 2.2.1 Activating Processors in Lutron Designer (continued)

All processors that are on the same network will display on the left side of the Activation screen when the "Show only unactivated processors in the list below" box is unchecked. If a processor has already been activated to another HomeWorks system, the software will indicate that the processor is already activated to another project and will not allow it to be activated again.

| design                                                                                                    | program                    |                                                                          | activate                                                         | proce                              | essors                                  |                                                                                                    | -        |
|----------------------------------------------------------------------------------------------------|----------------------------|--------------------------------------------------------------------------|------------------------------------------------------------------|------------------------------------|-----------------------------------------|----------------------------------------------------------------------------------------------------|----------|
| Click 'Stop Discovery' to stop the ongo<br>the space.                                                                                                    | ing processor discovery in | Name                                                                     |                                                                  | θ                                  | Serial #                                | Image: Constraint of the processor on the network of the processor on the network of the processor on the processor on the network of the processor on the network of the processor on the processor on th |          |
| 3 processor(s) discovered                                                                                                    | ny<br>in the list below    | Home Process      Home Process      Activating processo      Advanced Sc | or Enclosure Devic<br>or 2 Enclosure Dev<br>rs will send the con | ce 001<br>vice 001<br>figuration f | rom the project                         | to the processor o                                                                                                    | n the ne |
| Select a processor below and click the<br>corresponding processor on the right<br>→ ✓Already activated in anothe<br>Serial Number: 039BF0FD<br>MAC Address: b0:b1:13:12:82:84<br>IP Address: 192.168.1.105<br>Firmware Version: 22.08.09f000<br>Firmware Status: NoUpdate<br>Network Status: InternetWorking                                                 | activate link next to the  | System Numb<br>System Com<br>Address<br>Ability to add<br>Available NI   | er 2<br>munication ?<br>Remote address rest                      | tricted. Plea                      | System Ad<br>Port 51<br>ase choose from | 239.0.38.1                                                                                                    |          |
| HomeWorks 1 Link Processor     Serial Number: 0408DD88     MAC Address: 80:f5:b5:a4:4b:e0     IP Address: 80:f5:b5:a4:4b:e0     IP Address: 192:168.144     Firmware Version: 22.08.09f000     Firmware Status: NoUpdate     Network Status: InternetWorking     ✓Already activated in anothe     Serial Number: 02CE6DF9     MAC Address: d0:03:eb:3f:d8:6f | r project                  | Ethernet 3 (19                                                           | 2.168.1.131)                                                     |                                    | Refresh                                 |                                                                                                    |          |

Firmware Version: 22.08.09f000 Firmware Status: NoUpdate Network Status: InternetWorking

# 3.0 Best Practices

### **3.1 Firewalls and Security Programs**

Often the difficulty of establishing communication between the PC and the processor(s) has to do with a program or programs that are restricting the Lutron Designer software from sending the necessary communications to the processor. The PC is using these software features to protect itself and the user from security issues such as viruses. There are two things that you can do to mitigate connection issues when confronted by these PC features.

#### **3.1.1 Check Inbound Firewall Rules**

Depending on the operating system, the process to see the current firewall status and allow programs through the firewall may be different. The below screenshots were captured using Windows 10. From the Start menu, search for and open Control Panel. Click on System and Security.

Note: Even with all firewalls disabled, it has been observed that firewall rules can still block Lutron software and cause it to not operate.

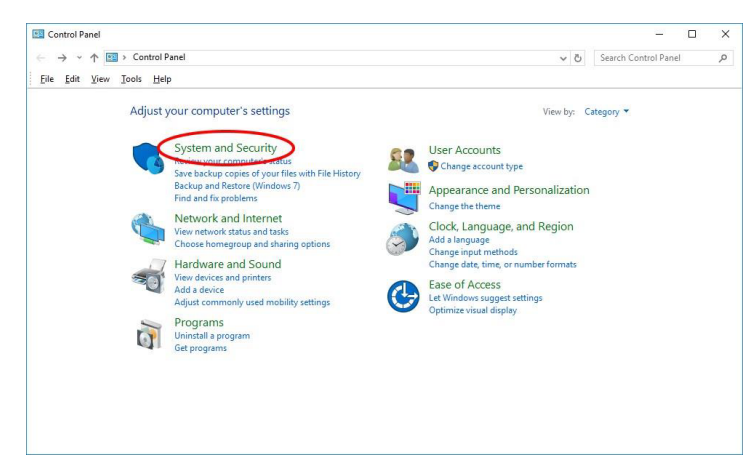

Here you can check on the Windows Firewall status or allow programs through the Windows Firewall. Click Windows Firewall.

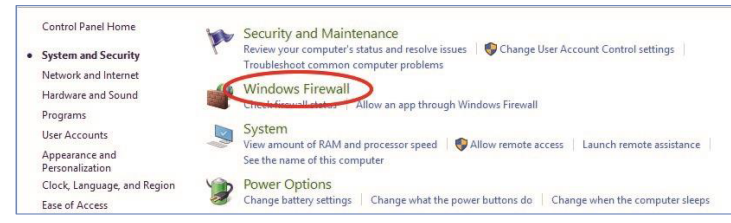

This screen will show the status of each of the Windows firewalls on the machine. In the left pane, click Advanced settings.

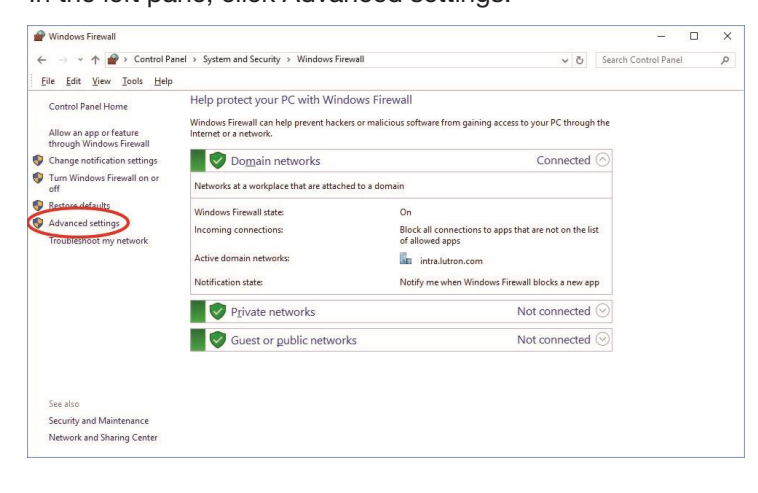

LUTRON

# 3.1 Firewalls and Security Programs (continued)

### 3.1.1 Check Inbound Firewall Rules (continued)

From here more details are given as to the status of each firewall as well as options to manage the firewalls. In the left pane, click Inbound Rules.

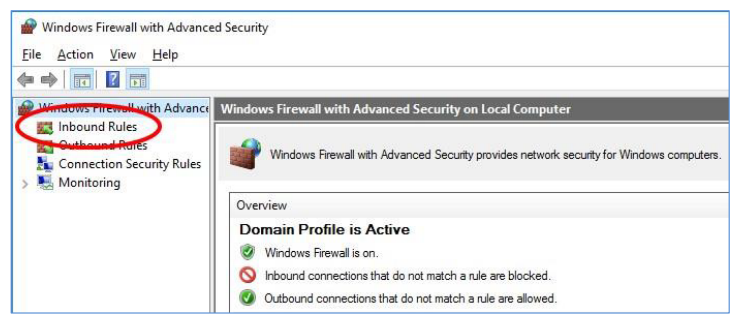

All the inbound firewall rules are listed here. HomeWorks Designer software rules are listed with the name "Lutron Designer". For the version of software that is having trouble communicating, go to the Lutron Designer rows and find and expand the column names Program to reveal the version number of software to which the rules correspond.

| Inbound Rules     |         |         |        |          |                                                                  |         |
|-------------------|---------|---------|--------|----------|------------------------------------------------------------------|---------|
| Name              | Profile | Enabled | Action | Override | Program                                                          | Local A |
| Utron Designer    | All     | Yes     | Allow  | No       | C. program files (x86)\lutror \homeworks qs 13.3.0\ utron.gulli  | Any     |
| 🖉 Lutron Designer | All     | Yes     | Allow  | No       | C:\program files (x86)\lutror \homeworks qs 13.3.0\ utron.gulli  | Any     |
| Lutron Designer   | All     | Yes     | Allow  | No       | C:\program files (x86)\lutror \homeworks qs 14.0.0\ utron.gulli  | Any     |
| 🕖 Lutron Designer | All     | Yes     | Allow  | No       | C:\program files (x86)\lutroi \homeworks qs 14.0.0\ utron.gulli  | Any     |
| 🕖 Lutron Designer | All     | Yes     | Allow  | No       | C:\program files (x86)\lutror \homeworks qs 14.1.0\ utron.gulli  | Any     |
| 🕖 Lutron Designer | All     | Yes     | Allow  | No       | C:\program files (x86)\lutroi \homeworks qs 14.1.0\ utron.gulli  | Any     |
| 🕖 Lutron Designer | All     | Yes     | Allow  | No       | C:\program files (x86)\lutror \homeworks qs 14.3.0\ utron.gulli  | Any     |
| Lutron Designer   | All     | Yes     | Allow  | No       | C:\program files (x86)\lutror \homeworks qs 14.3.0\ utron.gulli  | Any     |
| 🕖 Lutron Designer | All     | Yes     | Allow  | No       | C:\program files (x86)\lutroi \homeworks qs 8.4.0\li tron.gulliv | Any     |
| 🖉 Lutron Designer | All     | Yes     | Allow  | No       | C:\program files (x86)\lutror \homeworks qs 8.4.0\letron.gulliv  | Any     |
| 🕑 Lutron Designer | All     | Yes     | Allow  | No       | C:\program files (x86)\lutror \homeworks qs 9.0.0\letron.gulliv  | Any     |
| Lutron Designer   | All     | Yes     | Allow  | No       | C:\program files (x86)\lutror \homeworks qs 9.0.0\le tron.gulliv | Any     |
| RadioRA2          | All     | Yes     | Allow  | No       | C:\program files (x86)\lutron\radiora 2 10.0\essentialsinclusive | Any     |
| RadioRA2          | All     | Yes     | Allow  | No       | C:\program files (x86)\lutron\radiora 2 10.6\essentialsinclusive | Any     |
| SadioRA2          | All     | Yes     | Allow  | No       | C:\program files (x86)\lutron\radiora 2 11.0\essentialsinclusive | Any     |
| RadioRA2          | All     | Yes     | Allow  | No       | C:\program files (x86)\lutron\radiora 2 11.0\essentialsinclusive | Any     |

Check the following firewall rule settings for the version of software which is having problems:

- There should be two rules per version of software (they may not be listed next to each other)
- One rule should have the protocol set as UDP
- The other rule should have the protocol set as TCP
- The rules are enabled
- The actions are set to Allow
- The profile is set to All

If the rules are completely missing, proceed to Section 3.1.2. If changes to the rules are needed, close the Lutron software and refer to the steps below.

| Inbound Rules     |         |         |        |                                            |                     |          |            |
|-------------------|---------|---------|--------|--------------------------------------------|---------------------|----------|------------|
| Name              | Profile | Enabled | Action | Program                                    |                     | Protocol | Local Port |
| 🕑 Lutron Designer | All     | Yes     | Allow  | C:\program files (x86)\lutron\homeworks q  | 13.3.0\utron.gulli  | UDP      | Any        |
| 🔮 Lutron Designer | All     | Yes     | Allow  | C:\program files (x86)\lutron\homeworks q  | 13.3.0\utron.gulli  | тср      | Any        |
| 🔇 Lutron Designer | All     | Yes     | Allow  | C:\program files (x86)\lutron\homeworks qs | 14.0.0\lutron.gulli | UDP      | Any        |

If the rule is not enabled, right-click the rule and click Enable Rule. If any of the other items differ, then right-click the problem rule and select Properties. The option to change a rule to TCP vs UDP is in the Protocols and Ports tab.

### 3.1 Firewalls and Security Programs (continued)

3.1.1 Check Inbound Firewall Rules (continued)

| unne | Protocol type:                               | UDP                         | × |
|------|----------------------------------------------|-----------------------------|---|
|      | Protocol number:                             | 17 🜲                        |   |
|      | Local port:                                  | All Ports                   | ~ |
|      |                                              | Example: 80, 443, 5000-5010 |   |
|      | Remote port:                                 | All Ports                   | ~ |
|      |                                              | Example: 80, 443, 5000-5010 |   |
|      | Internet Control Message<br>(ICMP) settings: | Protocol                    |   |

The option to Allow the rule is in the General tab.

| - | Allow the connection                 |  |
|---|--------------------------------------|--|
|   | Allow the connection if it is secure |  |
|   | Customize                            |  |
|   | Black the connection                 |  |

The option to set the profile is under the **Advanced** tab. To get "All" the profiles (Domain, Private, and Public) must be selected (checked).

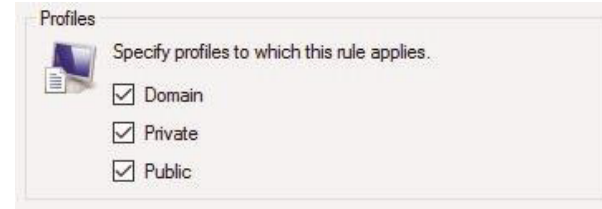

After saving the changes to the firewall, restart the Lutron software.

### 3.1 Firewalls and Security Programs (continued)

### 3.1.2 Allow Lutron Programs through the Firewall

Firewall rules for Lutron software are created during the installation process of the software. In cases where the firewall dialog is closed, the rule may be missing from the Windows Firewall inbound rules list. This section covers checking the firewall to make sure the rules are present, and if they are missing, how to add rules to the firewall.

From the Start menu, search for firewall and click Windows Firewall and Advanced Security.

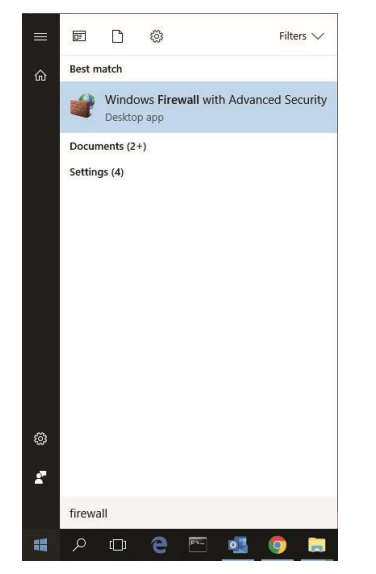

In the pane on the left, click Inbound Rules.

| Windows Firewall with Advance<br>File Action View Help | ed Security                                                                                                 |
|--------------------------------------------------------|----------------------------------------------------------------------------------------------------|
|                                                        |                                                                                                    |
| Windows Firewall with Advance                          | Windows Firewall with Advanced Security on Local Computer                                                   |
| Contround Rates                                        | Windows Firewall with Advanced Security provides network security for Windows computers.           Overview |
|                                                        | Domain Profile is Active                                                                                    |
|                                                        | Windows Firewall is on.                                                                                     |
|                                                        | S Inbound connections that do not match a rule are blocked.                                                 |
|                                                        | Outbound connections that do not match a rule are allowed.                                                  |

All the inbound firewall rules are listed here. HomeWorks software rules are listed with the name "Lutron Designer". For the version of software that is having trouble communicating, go to the Lutron Designer rows and find and expand the column named Program to reveal the version number of software to which the rules correspond.

11

# 3.1 Firewalls and Security Programs (continued)

### 3.1.2 Allow Lutron Programs through the Firewall (continued)

In the **Program** column, check to make sure the version of software you are having issue with appears in the list two times. The two firewall rules may not be in order.

| PWindows Firewall with Advance<br>File Action View Help | ed Security       |         |         |        |                                                          |         |
|---------------------------------------------------------|-------------------|---------|---------|--------|----------------------------------------------------------|---------|
| 🗢 🔿 🖄 📷 🗟 🖬                                             | Inbound Rules     |         |         | _      |                                                          | _       |
| Inbound Rules                                           | Name              | Profile | Enabled | Action | Program                                                  | Local A |
| Connection Security Rules                               | 🔇 Lutron Designer | All     | Yes     | Allow  | C:\program files (x86 \lutron\homeworks qs 13.3.0\utron  | Any     |
| Monitoring                                              | 🔮 Lutron Designer | All     | Yes     | Allow  | C:\program files (x86 \lutron\homeworks qs 13.3.0\ utron | Any     |
|                                                         | 🖉 Lutron Designer | All     | Yes     | Allow  | C:\program files (x86)\lutron\homeworks qs 12.3.0\lutron | Any     |

In the event that the firewall rules are missing, click New Rule... in the Actions pane on the right side of the window.

| Act | ions              |   |
|-----|-------------------|---|
| Inb | ound Rules        | * |
|     | New Rule          |   |
| V   | Filter by Profile | • |
| V   | Filter by State   | • |
| V   | Filter by Group   | • |
|     | View              | • |
| Q   | Refresh           |   |
| -   | Export List       |   |
| ?   | Help              |   |

Ensure Program is selected and click Next >.

| New Inbound Rule V                                         | fizard                                      | >      |
|------------------------------------------------------------|---------------------------------------------|--------|
| Rule Type                                                  |                                             |        |
| Select the type of firewall rul                            | e to create.                                |        |
| Steps:<br>Pide Type<br>Progen<br>Action<br>Profile<br>Name | What type of rule would you like to create? |        |
|                                                            | < Back Next >                               | Cancel |

### 3.1 Firewalls and Security Programs (continued)

### 3.1.2 Allow Lutron Programs through the Firewall (continued)

Click **Browse**... and navigate to "C:\Program Files (x86)\Lutron" and select the software you want to create a rule for, and then click **Next** >.

### Select the file path:

"C:\Program Files (x86)\Lutron\HomeWorks QSX <version number>\Lutron.Gulliver.QuantumRest.exe"

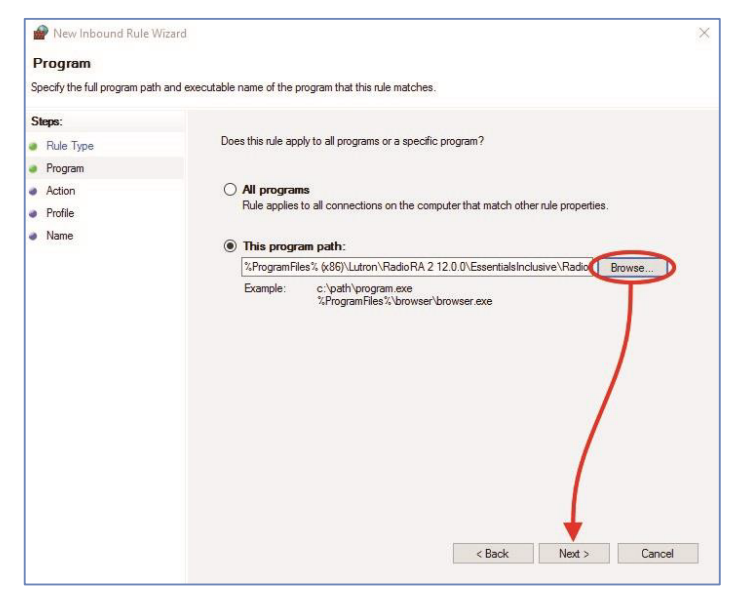

Ensure Allow the connection is selected and click Next >. Ensure Domain, Private, and Public are all selected. Click Next >

| Mew Inbound Rule Wi            | zard                                                                                                    | 2   |
|--------------------------------|----------------------------------------------------------------------------------------------------|-----|
| Profile                        |                                                                                                    |     |
| Specify the profiles for which | his rule applies.                                                                                             |     |
| Steps:                         |                                                                                                    |     |
| Rule Type                      | When does this rule apply?                                                                                    |     |
| Program                        |                                                                                                    |     |
| Action                         | Domain                                                                                                    |     |
| Profile                        | Applies when a computer is connected to its corporate domain.                                                 |     |
| Name                           |                                                                                                    |     |
|                                | or work place.  Public Apples when a computer is connected to a public network location.  < Back Next > Carry | cel |

For ease of finding this rule in the future, enter a name for the rule which matches the naming convention we use for other HomeWorks rules. Then click **Finish**.

13

• Use "Lutron Designer" when naming a HomeWorks QSX rule.

### 3.1 Firewalls and Security Programs (continued)

### 3.1.3 Using a Work or Home Network Connection to the System

One potential source of firewall issues may result from the default configuration of the type of network that the Windows machine is connected to. Windows machines can be inadvertently set to identify every network as Public, by default. Public networks will typically have the greatest threat for issues such as viruses and demand the greatest level of security protection. As a result, the firewall will be in a state where it is most active and may cause interruptions when connecting to Lutron processors, typically during the first connection to the processors.

The network type can be changed to Work or Home to avoid issues. This can be done by first going to the Network and Sharing Center in the Control Panel.

Underneath the network name, click on the link that says Public network.

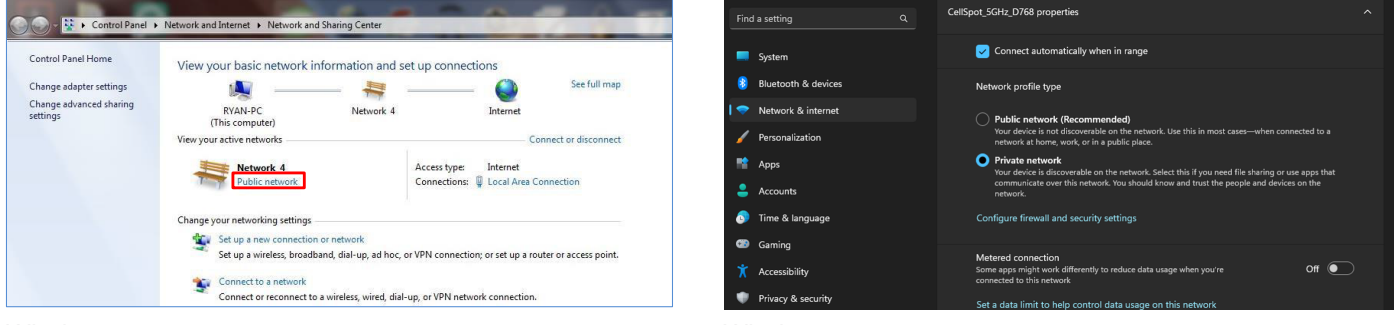

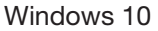

Windows 11

In the network type window that opens, select either Work or Home for the network type.

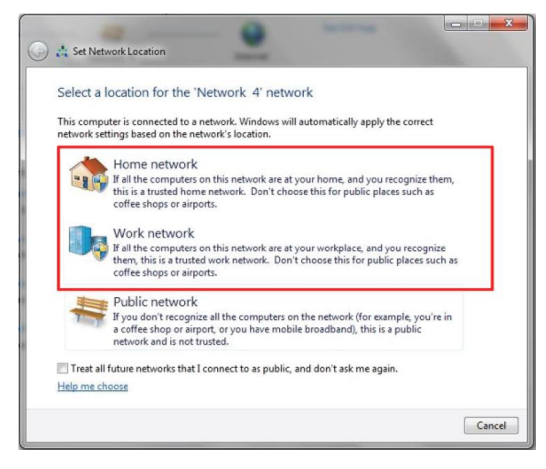

### 3.1 Firewalls and Security Programs (continued)

### 3.1.3 Using a Work or Home Network Connection to the System (continued)

Verify that the type of network has changed and proceed with attempting to connect to the Lutron system again. Changing to Home or Work will enable more through the firewall as the network will be more trusted than Public.

| Network and Internet      Network and Sharing Center |                                                                                                    | Find a setting Q       | CellSpot_5GHz_D768 properties                                                                                                    |
|------------------------------------------------------|----------------------------------------------------------------------------------------------------|------------------------|----------------------------------------------------------------------------------------------------|
|                                                      |                                                                                                    | System                 | Connect automatically when in range                                                                                                    |
| View your basic network information a                | nd set up connections                                                                                                    | 8 Bluetooth & devices  | Network profile type                                                                                                    |
| A                                                    | See full map                                                                                                    | I 🗢 Network & internet | Public network (Recommended)                                                                                                    |
| RYAN-PC Networ                                       | k 4 Internet                                                                                                    | 🖌 Personalization      | Your device is not discoverable on the network. Use this in most cases—when connected to a<br>network at home, work, or in a public place. |
| (This computer)                                      |                                                                                                    | Apps                   | Private network     Your device is discoverable on the network: Select this if you need file sharing or use anys that                      |
| View your active networks                            | Connect or disconnect                                                                                                    | e Accounts             | communicate over this network. You should know and trust the people and devices on the<br>network.                                         |
| Network 4                                            | Access type: Internet                                                                                                    | 5) Time & language     | Configure firewall and security settings                                                                                                   |
| Home network                                         | Connections: 🚇 Local Area Connection                                                                                                    | Gaming                 |                                                                                                    |
|                                                      | La construction of the second second s | 🕇 Accessibility        | Metered connection Some apps might work differently to reduce data usage when you're Off  Off                                              |
| Change your networking settings                      |                                                                                                    | Privacy & security     | Set a data limit to help control data usage on this network                                                                                |
| Set up a new connection or network                   |                                                                                                    | Ø Windows Update       |                                                                                                    |
| Set up a wireless, broadband, dial-up, ad            | hoc, or VPN connection; or set up a router or access point.                                                                                                    |                        | Random hardware addresses                                                                                                    |

Windows 10

Windows 11

Note that some PCs may not allow changing this setting if managed by a corporate domain. Contact your corporate IT administrator for assistance.

### 3.1.4 Force TCP Software-to-Processor Communication

Firewalls can sometimes block the broadcast and multicast communication between the programming software and the processor(s). The HomeWorks programming software allows the programmer to force the software to utilize TCP communication instead of multicast which can also help get around firewall blockage. Note that there may be issues switching over to the TCP communication mode if the processors have not already been activated via multicast. Please also note that this will only change the communication method for software-to-processor communication. Communication between processors will remain multicast.

### 3.1.4.1 Changing to TCP Communication in HomeWorks

In order to force the HomeWorks QSX software to use TCP communication, first go to the activate tab and select the option for processors.

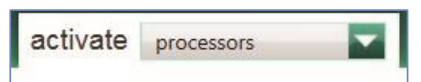

Proceed to activate the processors to the database. Be sure to uncheck the option for DHCP and set static IP addresses.

| Name                                                         | θ | Serial # 0 | IP Address $\theta$ | Subnet Mask   | Gateway 0   |
|--------------------------------------------------------------|---|------------|---------------------|---------------|-------------|
| Lower Level * Equipment Room * Processor Panel * Processor 1 |   |            | 192.168.1.201       | 255.255.255.0 | 192.168.1.1 |
| Lower Level * Equipment Room * Processor Panel * Processor 2 |   |            | 192.168.1.202       | 255.255.255.0 | 192.168.1.1 |

Below the table listing the system processors and network setting information are three drop-down menus. Expand the one titled System Communication. Using the drop-down menu change the selection from Use Multicast Address to one of the static IP addresses of one of the processors in the system. Click on **Save & Apply.** 

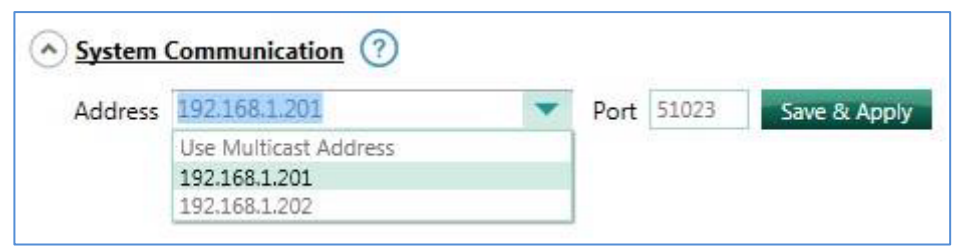

### 3.1 Firewalls and Security Programs (continued)

### 3.1.5 Disable Firewall Temporarily

If there is a special security program or firewall running on the PC, it may be necessary to disable those features while programming the Lutron system. Firewalls and security programs protect your PC from threats such as viruses. When a Lutron system tries to find the processor for the first time on a job, it utilizes a UDP (User Datagram Protocol) Broadcast to find all processors on the network. Since broadcast commands are not directed at specific devices (all devices on the network hear the command) security programs can often block this to prevent security breaches if intended devices answer back, potentially gaining access to your PC through the host software program.

The below images reflect the disabling of one such security program from the system tray. This security program is called Symantec and by right clicking on the shield, a disable option appears.

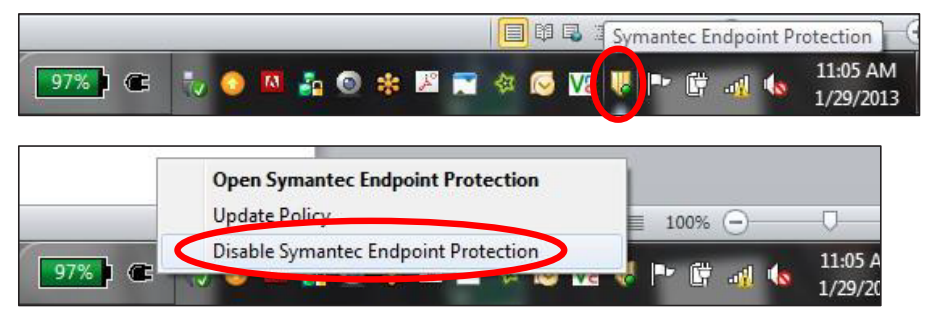

In this case, the security program manages the Windows Firewall so disabling the security program subsequently disables the Windows Firewall. If there is no separate security program, or if the security program is not directly linked to the PC firewall, it may be necessary to disable the firewall or, at the very least, allow the Lutron programming software through the firewall.

After the work to the Lutron system has been completed, re-enable your firewall and security programs to ensure that your PC is protected. Disabling the firewall and security programs should only be used as a quick and temporary solution. Long term, it would be wise to allow the Lutron software programs through the firewall so that you can be adequately protected from threats while maintaining the ability to establish communication with the system processors.

### 3.1.6 Network Hops with HomeWorks QSX Processors

For optimal system performance, no more than five Ethernet hops should exist between any two processors or any processor and the PC in the HomeWorks system. An Ethernet hop is best described as a connection between two devices (router, switch, processor, or PC). In the following example, there is only one Ethernet hop between processor 1 and processor 2, but there are four Ethernet hops between processor 2 and processor 3.

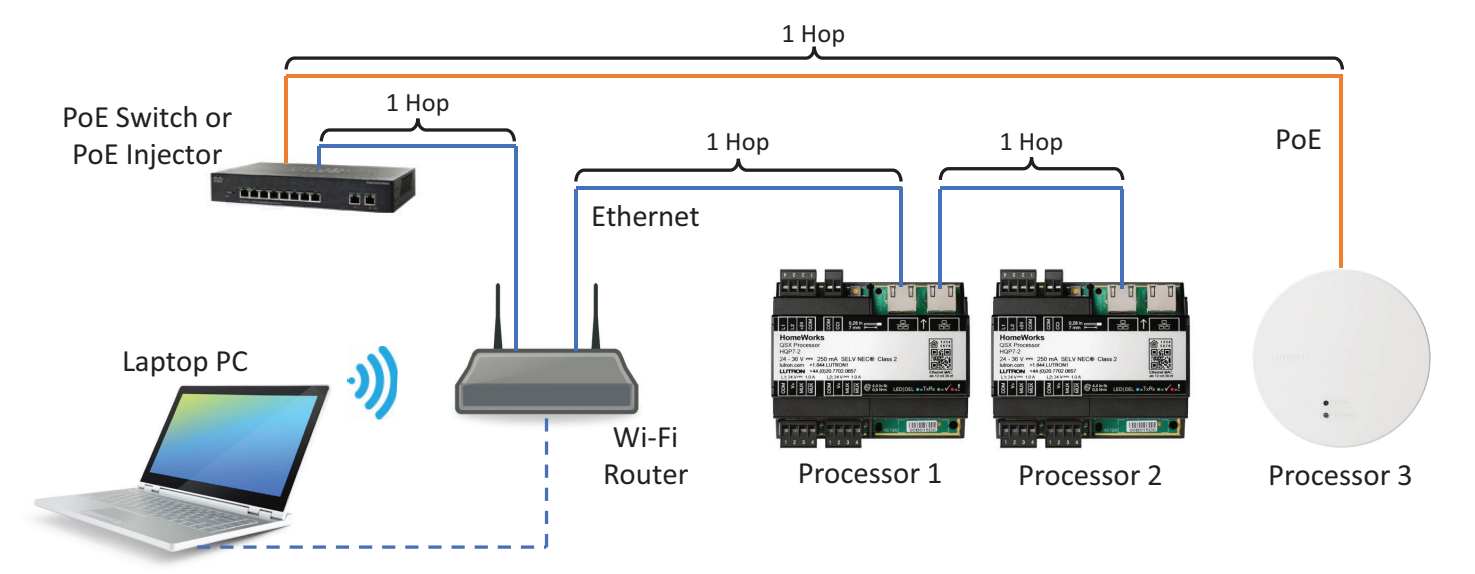

# 3.2 Using Wi-Fi with Lutron Programming Software

Utilization of Wi-Fi during certain processes of the Lutron system commissioning process allows for the convenience of not having to physically wire into the network while on the job site. While using Wi-Fi is convenient, it can also be problematic for a number of reasons such as inconsistent connectivity and also another layer of security built into the router which may not allow some products of information to go from your laptop, through the network and to the processor.

# 3.3 Multiple Network Adapters

It is recommended that you use a wired LAN connection. When using a wired LAN connection from your PC to the network and/or processor(s) it is good practice to disable the Wi-Fi Network Adapter on the PC. Having the wireless adapter enabled while using the local wired connection will often cause issues trying to connect to the Lutron system. Completely disabling the adapter removes all possibilities for accidental wireless network connections.

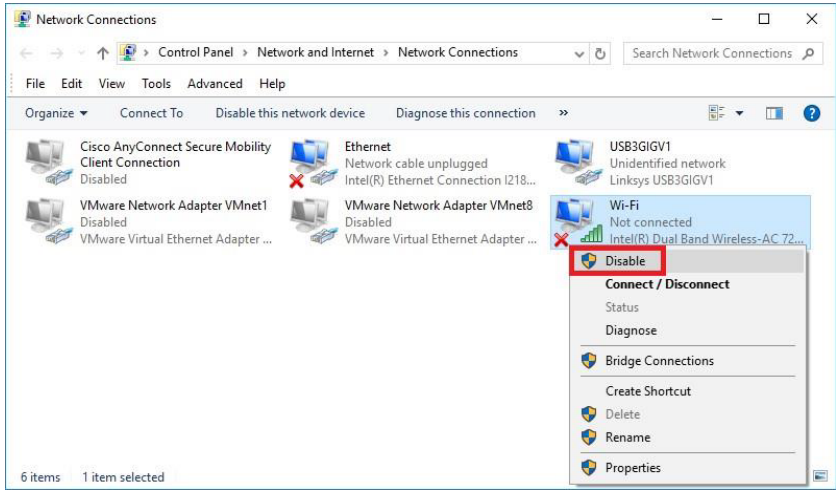

Once you have completed working with the Lutron system, and wish to restore Wi-Fi capabilities, remember to enable the Wi-Fi Network Adapter.

### **3.4 VPN Connections**

An open VPN connection used for the purposes of receiving emails, for example, may limit communications between the PC programming tool and the Lutron system over a local network. When trying to communicate with the Lutron system, it will be prudent to disconnect from the VPN connection. The image below shows the Disconnect option for the Cisco AnyConnect VPN connection.

17

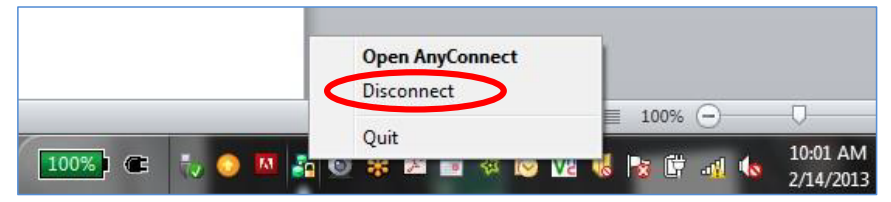

# 4.0 Troubleshooting

# 4.1 Activation Tab Pop-Up Messages

The below tables display all possible error codes that can be encountered when attempting to activate processors on a network along with potential remedies/solutions.

### 4.1.1 Unable to Communicate with the Device

| Screenshot      | Warning<br>Unable to communicate with the device                                                                                                    |
|-----------------|----------------------------------------------------------------------------------------------------|
| Remedy/Solution | <ol> <li>Check that the processor(s) are powered on and connected to the network.</li> <li>Check that the processor(s) are responding. This can be verified by checking that a processor's status shows "Good" in the Status column.</li> </ol> |

### 4.1.2 Processor Heard is Different from the One Selected in the Project

| Screenshot      | Error       Image: Second Second |
|-----------------|----------------------------------------------------------------------------------------------------|
| Remedy/Solution | <ol> <li>Lutron Designer will not allow activation to the incorrect processor type. For example, if a one-link processor is added in the Design tab and Lutron Designer only discovers a Clear Connect–Type X Gateway on the network, Lutron Designer will not allow you to activate the one link processor.</li> <li>Verify that the correct processor was added in the Design &gt; Equipment tab.</li> <li>Verify that the correct processor is being selected to activate in the Activate &gt; Processors tab.</li> </ol>                                                                                                    |

### 4.1.3 The Processor is Configured for a Static IP Address but does not have an IP Address Specified

| Screenshot      | Error The processor is configured for a static IP address but does not have an IP address specified.                                           |
|-----------------|----------------------------------------------------------------------------------------------------|
| Remedy/Solution | <ol> <li>Verify that DHCP is disabled in Lutron Designer.</li> <li>Verify that an IP address has been entered into Lutron Designer.</li> </ol> |

### 4.1 Activation Tab Pop-Up Messages (continued)

### 4.1.4 The Certificate Used for Establishing Communication with Processor is Missing from your Machine

| Screenshot      |                                                                                                    |
|-----------------|----------------------------------------------------------------------------------------------------|
|                 | Missing Certificates Warning                                                                                                    |
|                 | The certificate used for establishing communication with processor is missing from your machine.<br>Please click the below button to open the instruction guide for manually installing the certificate. |
|                 | Click Here                                                                                                    |
|                 |                                                                                                    |
|                 |                                                                                                    |
| Remedy/Solution | 1. Uninstall Lutron Designer from computer.                                                                                                    |
|                 | 2. Reinstall Lutron Designer.                                                                                                    |
|                 | <ul> <li>3. If the uninstall does not resolve the issue, download the support file by navigating to<br/>Help &gt; Support &gt; Create Support File.</li> <li>4. Call Lutron Tech Support.</li> </ul>     |

# 4.1.5 Cannot Activate the Processor because you Project Contains a Mixture of Processors Using DHCP and Static IP

| Screenshot      | information                                                                                                    |
|-----------------|----------------------------------------------------------------------------------------------------|
|                 | Cannot activate the processor because your project contains a<br>mixture of processors using DHCP and static IP. Please update all<br>processors to use the same IP configuration type, either DHCP or<br>static IP.                       |
| Remedy/Solution | For a multi-processor system, processors must all have the same network configuration, DHCP (preferred) or static IP. During activation, Lutron Designer will not allow you to activate processors using different network configurations. |

### 4.1.6 Status While Activating a Processor Shows "Not Responding"

| Screenshot      |                                                                                                    |
|-----------------|----------------------------------------------------------------------------------------------------|
|                 | Status (LAN Only)                                                                                                    |
|                 | Not Responding 🚫 🐓                                                                                                    |
|                 |                                                                                                    |
| Remedy/Solution | <ol> <li>Check that the processor(s) are powered on and connected to the network.</li> <li>Allow exception for the software through the firewall or turn off the firewall. See Section 3.1.2 / 3.1.5</li> <li>Turn off any active VPN connections. See Section 3.4.</li> <li>If using a wired LAN connection, disconnect from any Wi-Fi networks. Vice versa for when using Wi-Fi. See Section 3.3.</li> <li>For Macs running Parallels or VM, ensure that you are using a bridged network connection. See Section 4.4.1.</li> <li>Re-try Activate &gt; Processors.</li> </ol> |

### 4.1 Activation Tab Pop-Up Messages (continued)

### 4.1.7 Unable to Find Processor on Network

| Screenshot      | No processor found on the Local Area Network                                                                                                    |
|-----------------|----------------------------------------------------------------------------------------------------|
| Remedy/Solution | <ol> <li>Check that the processor(s) are powered on and connected to the network.</li> <li>Allow exception for the software through the firewall or turn off the firewall.<br/>See Sections 3.1.2 / 3.1.5</li> <li>Turn off any active VPN connections. See Section 3.4.</li> <li>If using a wired LAN connection, disconnect from any Wi-Fi networks. Vice versa for when<br/>using Wi-Fi. See Section 3.3.</li> <li>For Macs running Parallels or VM, ensure that you are using a bridged network connection.<br/>See Section 4.4.1.</li> <li>Re-try Activate &gt; Processors.</li> </ol> |

### 4.2 Transfer Tab Pop-Up Messages

The below tables display all possible error codes that can be encountered when attempting to transfer to processors on a network along with potential remedies / solutions.

#### 4.2.1 The Current Subsystem does not Contain any Activated Processors to Allow for a Transfer

| Screenshot      |                                                                                                    |
|-----------------|----------------------------------------------------------------------------------------------------|
|                 | デ派系 Error 🛛                                                                                                    |
|                 | The current subsystem does not contain any activated processors to transfer to.                                                                                                    |
|                 | OK                                                                                                    |
|                 |                                                                                                    |
| Remedy/Solution | <ol> <li>Verify that processors have been added to the database in Design &gt; Equipment</li> <li>Verify that the processors have activated using Activate &gt; Processors</li> </ol> |

#### 4.2.2 Communication to One or More Processors Failed

| Screenshot      |                                                                                                    |
|-----------------|----------------------------------------------------------------------------------------------------|
|                 | Error<br>Unable to communicate with any processor in the system. Please ensure that the computer and the processor(s) are communicating and try again.                                                                                                    |
| Remedy/Solution | <ol> <li>Check that the processor(s) are powered on and connected to the network.</li> <li>Allow exception for the software through the firewall or turn off the firewall. See Section 3.1.2 / 3.1.5</li> <li>Turn off any active VPN connections. See Section 3.4.</li> <li>If using a wired LAN connection, disconnect from any Wi-Fi networks. Vice versa for when using Wi-Fi. See Section 3.3.</li> <li>For Macs running Parallels or VM, ensure that you are using a bridged network connection. See Section 4.4.1.</li> <li>Re-try Activate &gt; Processors.</li> </ol> |

# LUTRON

### 4.2 Transfer Tab Pop-Up Messages (continued)

# 4.2.3 The Following Processors Cannot Communicate with Each Other. If you Continue with Transfer, the System may not Work as Expected

| Screenshot      | Processor(s) Not Communication     Some processors cannot communicate with each other. If you continue with transfer, the system may not work as expected.     Continue with transfer     Start Troubleshooting                                                   |
|-----------------|----------------------------------------------------------------------------------------------------|
| Remedy/Solution | <ol> <li>Start troubleshooting to attempt to automatically resolve the issue</li> <li>If the issue cannot be resolved during troubleshooting, the user will be prompted with<br/>another pop-up, see Section 4.2.10 with the root cause for the issue.</li> </ol> |

#### 4.2.4 Some Processors Cannot Communicate with Each Other. If you Continue with Transfer, the System may not Work as Expected

| Screenshot      | 💭 Recommendation 🔤 🛛                                                                                                    |
|-----------------|----------------------------------------------------------------------------------------------------|
|                 | The security of the system network communication can be<br>improved, but the improvement cannot be applied automatically<br>due to the processor settings.<br>for example, you may have a mixture of processors using static IP<br>and DHCP.<br>Start troubleshooting to update the processor settings or<br>continue with transfer without this improvement.<br>Continue with transfer Start Troubleshooting |
| Remedy/Solution | <ol> <li>Start troubleshooting to attempt to automatically resolve the issue.</li> <li>If the issue cannot be resolved during troubleshooting, the user will be prompted with<br/>another pop-up, see Section 4.2.10, with the root cause for the issue.</li> </ol>                                                                                                    |

#### 4.2.5 The Security of the System Network Communication can be Improved, but the Improvement cannot be Applied Automatically due to Processor Settings

| Screenshot      | Processor(s) Not Communicourg     The following processors cannot communicate with each other :<br>Area 006\Power Panel 001\Enclosure Device 001 (46965633 ) &<br>Area 006\Power Panel 001\Enclosure Device 002 (46965635 )<br>If you continue with transfer, the system may not work as<br>expected.     Start Troubleshooting |
|-----------------|----------------------------------------------------------------------------------------------------|
| Remedy/Solution | <ol> <li>Start troubleshooting to attempt to automatically resolve the issue.</li> <li>If the issue cannot be resolved during troubleshooting, the user will be prompted with another pop-up, see Section 4.2.10, with the root cause for the issue.</li> </ol>                                                                 |

### 4.2 Transfer Tab Pop-Up Messages (continued)

# 4.2.6 Some Processors are not in the Same Subsystem. Would you like to Continue to Transfer or Cancel the Transfer and Fix the Issue?

| Screenshot      |                                                                                                    |
|-----------------|----------------------------------------------------------------------------------------------------|
|                 | Confirmation Confirmation Confirmation Continue to transfer or cancel the transfer and fix the issue.                                                                  |
| Remedy/Solution | <ol> <li>User should cancel the transfer and make sure that all processors are activated within the<br/>same subsystem.</li> <li>Attempt to transfer again.</li> </ol> |

# 4.2.7 Some Processors are not in the Same Subnet. Would you like to Continue to Transfer or Cancel the Transfer and Fix the Issue?

| Screenshot      |                                                                                                    |
|-----------------|----------------------------------------------------------------------------------------------------|
|                 | Confirmation Confirmation Continue with transfer Continue with transfer Continue to transfer Continue to transfer Continue with transfer Continue to transfer Continue to transfe |
| Remedy/Solution | <ol> <li>User should cancel the transfer and make sure that all processors are activated within the<br/>same subnet.</li> <li>Attempt to transfer again.</li> </ol>                                                                                                    |

#### 4.2.8 To Improve the Security of the System Network Communication...

| Screenshot      | Confirmation To improve the security of the system network communication, we recommend cancelling then changing the configuration for all activated processors to either DHCP or static IP on the "activate" tab rather than using a mixture of both. Cancel Continue with transfer |
|-----------------|----------------------------------------------------------------------------------------------------|
| Remedy/Solution | <ol> <li>Select Cancel.</li> <li>Return to the Activation tab and ensure that all processors are either using DHCP or static IP.</li> <li>Attempt to transfer again.</li> </ol>                                                                                                    |

### 4.2 Transfer Tab Pop-Up Messages (continued)

### 4.2.9 Unable to Apply Changes because Processors are Configured with a Mixture of DHCP and Static IP

| Screenshot      | Confirmation IIII In the second static IP. Please update all processors to use the same IP configuration type, either DHCP or static IP.                                        |
|-----------------|----------------------------------------------------------------------------------------------------|
| Remedy/Solution | <ol> <li>Select Cancel.</li> <li>Return to the Activation tab and ensure that all processors are either using DHCP or static IP.</li> <li>Attempt to transfer again.</li> </ol> |

### 4.2.10 Basic Troubleshooting did not Resolve the Issue

| Screenshot      |                                                                                                    |
|-----------------|----------------------------------------------------------------------------------------------------|
|                 | Cuestion                                                                                                    |
|                 | Basic troubleshooting did not resolve the issue.                                                                                                    |
|                 | Continue with transfer Cancel                                                                                                    |
|                 |                                                                                                    |
| Remedy/Solution | <ol> <li>Deactivate and reactivate processor(s).</li> <li>Note: ALL processors must be deactivated <u>BEFORE</u> any processors are reactivated.<br/>Otherwise, the issue will not be fixed.</li> <li>Attempt to transfer again.</li> </ol> |

23

### 4.3 Using a Direct Connection to a Lutron Processor

During the troubleshooting process, it may become important to attempt a direct connection from the Windows computer to the Lutron processor. This can be useful as the removal of all potential network issues causing components between the Windows computer and Lutron processor. This helps to narrow down the troubleshooting and get closer to a root cause by minimizing the scope of the network.

In a direct connection, the only components now on the LAN are the Lutron processor and Windows computer. A direct connection is not valid for connecting to Clear Connect Gateway-Type X.

### Figure 3: PC to HomeWorks QSX Processor: Direct Connection

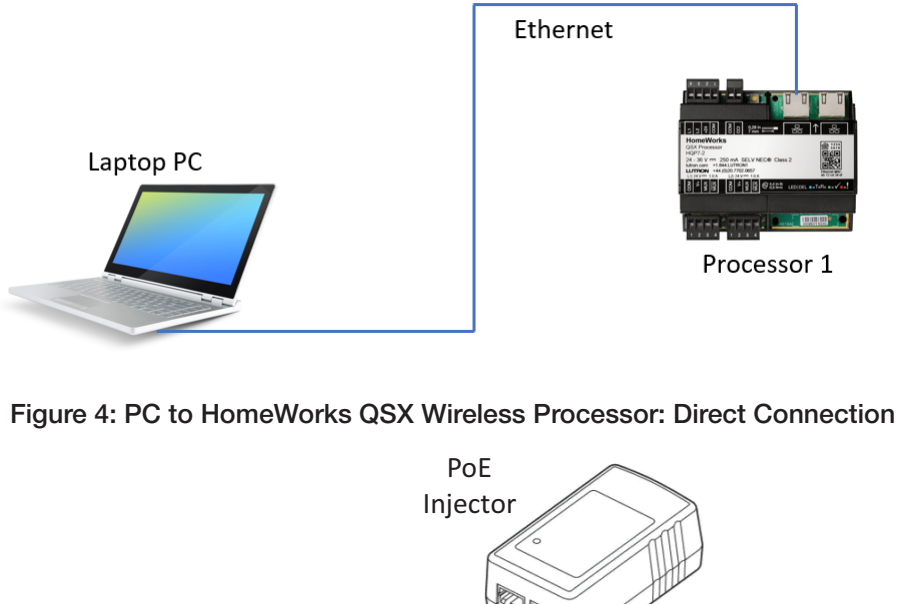

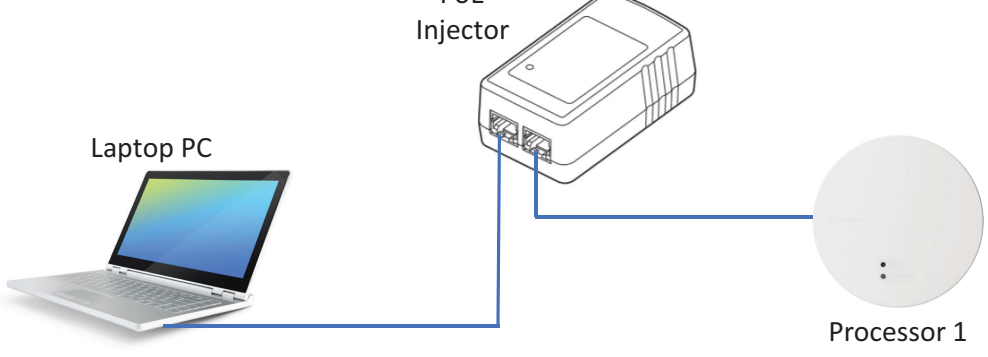

### Figure 5: PC to Multiple HomeWorks QSX Processors: Direct Connection

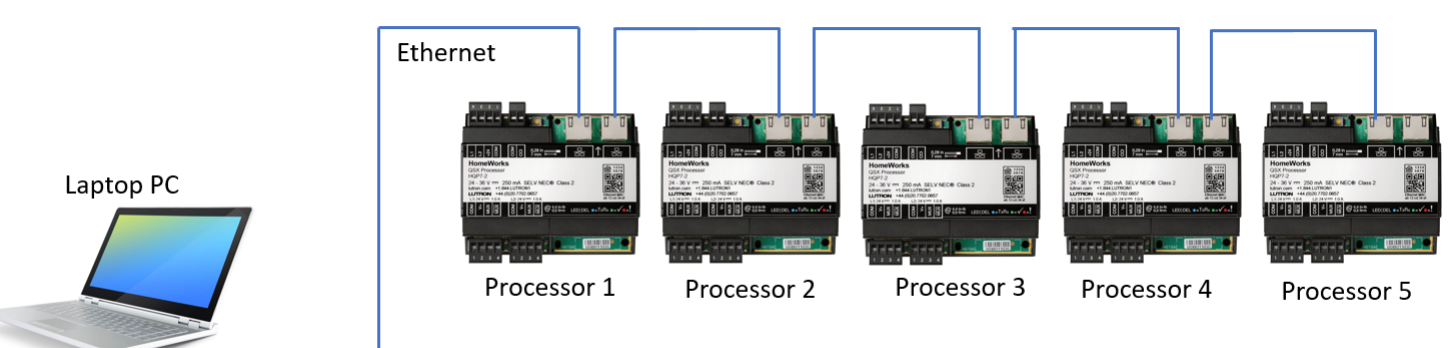

# 4.3 Using a Direct Connection to a Lutron Processor (continued)

### 4.3.1 Direct Connection using Static IP Address

Start by configuring a static IP address on Windows by using the Network and Sharing Center. Refer to Section 4.3.3 for directions on how to set a static IP in Windows.

If a Mac is being used with VM Ware or Parallels software, refer to Section 4.4.1 for information on how to configure both the Windows and Mac OS for static IP addresses.

Once the computer running the Lutron Designer software is setup with a static IP address, open the programming software and open the database for the residence.

If the system is a HomeWorks system, proceed to Section 3.1.4.1 to configure a static IP address on the HomeWorks processor and to then attempt to discover the processor on the network.

### 4.3.2 Direct Connection using Link Local Addressing

A link local address is an address that the computer and Lutron processor will negotiate after a couple of minutes of a direct connection once both devices have determined that there is no DHCP server on the network to assign each

device an address. This is an alternative approach to using a static IP and is beneficial for those who may have trouble configuring their Windows machine with a static IP address.

Connect the Lutron processor to the Windows machine in one of the methods shown in Section 4.3. Wait approximately 2 minutes for the two devices to negotiate the link local addresses upon discovering that there was no DHCP server on the network.

Proceed to open the Lutron Designer software and attempt to locate the processors using Activate > Processors.

### 4.3.3 Setting a Static IP Address on the Windows Machine

Setting a static IP address on Windows is done using the Network and Sharing Center which is a subset of the Control Panel. While the process to get to the Network and Sharing Center varies slightly between Windows 7.8 and 10, the program itself looks similar. It is recommended to use the search function in Windows to find the Network and Sharing Center.

25

From the Network and Sharing Center, click on Change adapter settings.

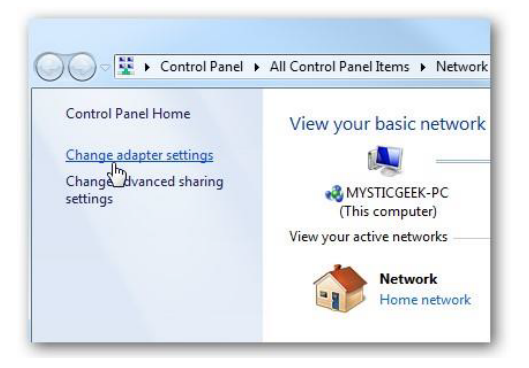

### 4.3 Using a Direct Connection to a Lutron Processor (continued)

### 4.3.3 Setting a Static IP Address on the Windows Machine (continued)

Right-click on the network adapter being used (Wi-Fi or Local Area Connection) and select Properties.

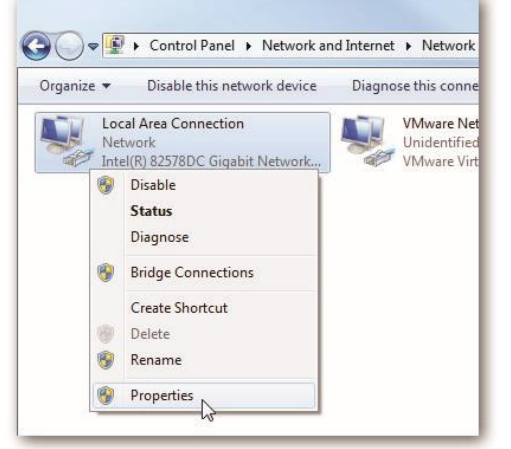

Highlight Internet Protocol Version 4 (TCP/IPv4) then click the Properties button.

| Connect using:<br>Intel(R) 82578DC Gigabit Net | 1.0                  |        |
|------------------------------------------------|----------------------|--------|
| Intel(R) 82578DC Gigabit Net                   | 1.0                  | 1.07   |
|                                                | work Connection      |        |
|                                                | Confi                | iaure  |
| This connection uses the following it          | ems:                 |        |
| Client for Microsoft Network                   | (S                   |        |
| VMware Bridge Protocol                         |                      |        |
| QoS Packet Scheduler                           |                      |        |
| ☑ ➡ File and Printer Sharing for               | Microsoft Networks   |        |
| Internet Protocol Version 6                    | (TCP/IPv6)           |        |
| Internet Protocol Version 4                    | (TCP/IPv4)           |        |
| Link-Layer Topology Disco                      | very Mapper I/O Driv | er     |
| Link-Layer Topology Disco                      | very Responder       |        |
| Install Uninst                                 | all Prope            | erties |
| Description                                    | 12                   |        |
| Transmission Control Protocol/Inte             | emet Protocol. The d | efault |
| wide area network protocol that p              | rovides communicatio | n      |
| across diverse interconnected ne               | tworks.              |        |
|                                                |                      |        |

Now change the IP, Subnet Mask and Default Gateway addresses by selecting the option to Use the following IP address.

#### Click OK to finish.

| General                                                                                 |                                 |                         |   |                |    |            |    |                     |               |
|-----------------------------------------------------------------------------------------|---------------------------------|-------------------------|---|----------------|----|------------|----|---------------------|---------------|
| You can get IP settings as<br>this capability. Otherwise,<br>for the appropriate IP set | signed au<br>you need<br>tings. | tomatical<br>I to ask y | y | if yo<br>ir ne | tw | net<br>ork | ad | ork sup<br>Iministr | ports<br>ator |
| 🔘 Obtain an IP address                                                                  | automati                        | cally                   |   |                |    |            |    |                     |               |
| O Use the following IP                                                                  | address:                        |                         |   |                |    |            |    |                     |               |
| IP address:                                                                             |                                 | 192                     |   | 168            |    | 2          |    | 4                   |               |
| Subnet mask:                                                                            |                                 | 255                     |   | 255            |    | 255        |    | 0                   |               |
| Default gateway:                                                                        |                                 | 192                     |   | 168            |    | 2          |    | 1                   |               |
| Obtain DNS parver a                                                                     | ddraee au                       | tomatical               |   |                |    |            |    |                     |               |
| Use the following DN                                                                    | S server a                      | ddresses                | 7 |                |    |            |    |                     |               |
| Preferred DNS server:                                                                   |                                 | 8                       |   | 8              |    | 8          |    | 8                   |               |
| Alternate DNS server:                                                                   |                                 | 8                       |   | 8              |    | 4          |    | 4                   |               |
|                                                                                         |                                 |                         |   |                |    |            |    |                     | _             |
|                                                                                         |                                 |                         |   |                |    |            | 4  | Advanc              | ed            |
|                                                                                         |                                 |                         | _ | _              |    |            | _  | _                   |               |

# LUTRON

### 4.3 Using a Direct Connection to a Lutron Processor (continued)

### 4.3.3 Setting a Static IP Address on the Windows Machine (continued)

Close out of the Network Connection Properties screen before the changes go into effect.

|                                                           | C Gigabit Network Cor              | nection                      |
|-----------------------------------------------------------|------------------------------------|------------------------------|
|                                                           |                                    | Configure                    |
| his connection uses                                       | the following items:               |                              |
| 🗹 🖳 Client for Mic                                        | rosoft Networks                    |                              |
| VMware Brid                                               | ge Protocol                        |                              |
| QoS Packet                                                | Scheduler                          |                              |
| File and Print                                            | er Sharing for Microsoft           | Networks                     |
| M -4- Internet Proto                                      | ocol Version 6 (TCP/IP             | v6)                          |
| Internet Prote                                            | ocol Version 4 (TCP/IP             | v4)                          |
| Link-Layer I                                              | opology Discovery Map              | per I/O Driver               |
| I Link Lawrent                                            | Discourse Discourse Day            |                              |
| 🗹 🔺 Link-Layer T                                          | opology Discovery Res              | ponder                       |
| Install                                                   | opology Discovery Res<br>Uninstall | Properties                   |
| ✓ ▲ Link-Layer To<br>Install Description                  | upology Discovery Res              | Properties                   |
| Link-Layer To     Install  Description Allows your comput | Uninstall                          | Properties<br>on a Microsoft |

27

### 4.4 Running Windows OS on Mac (Not Recommended)

Lutron programming software is designed to run on Windows operating systems. In order to run the programming software on Mac hardware, Windows must be utilized as either a virtual machine (ex. Parallels or Fusion) or by booting the Mac up using only the Windows software (Bootcamp). Bootcamp setup is the same as setting up a Windows machine to connect to a Lutron processor. As a result of increased complexity, the following focuses on using virtual machine connections.

### 4.4.1 Parallels and VMware Fusion

Parallels and VMware Fusion software for simultaneous or parallel operation of two operating systems: Windows and Mac OS. From a networking standpoint, the two operating systems each appear as a device on the network when using a bridged connection. On one side you have the actual Mac hardware running the Mac OS. On the other, you have a virtual machine emulating the Windows OS. As a result of this setup, initial connection to the Lutron processor(s) requires a few settings to be implemented to ensure a successful connection. The example below is using a wired connection into the LAN.

Proper setup can be accomplished in three simple steps. First, go to the Windows OS desktop and set a static IP address. To do this, first go to Control Panel. Click on Network and Sharing Center. If you do not see this option, change the View By option to Large or Small Icons.

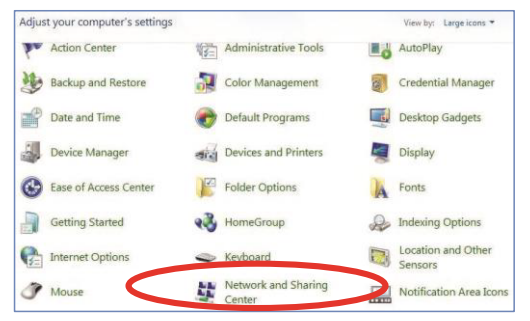

In the Network and Sharing Center window, click on Local Area Connection (or sometimes called Ethernet).

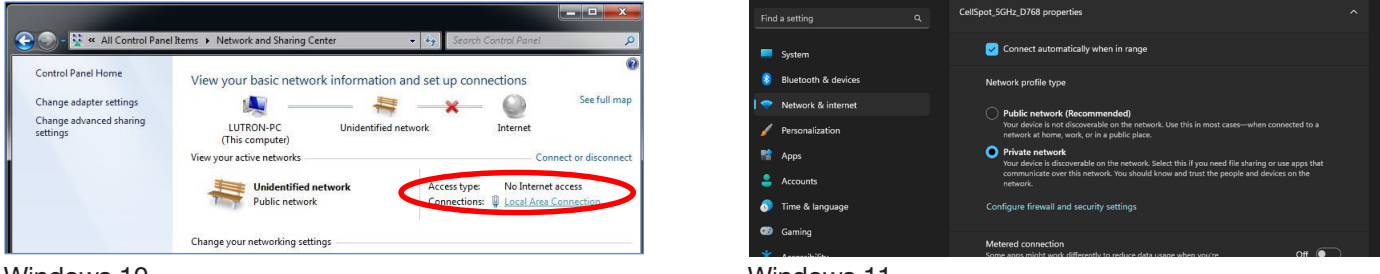

Windows 10

Windows 11

On the Local Area Connection Status window, select the option for Properties.

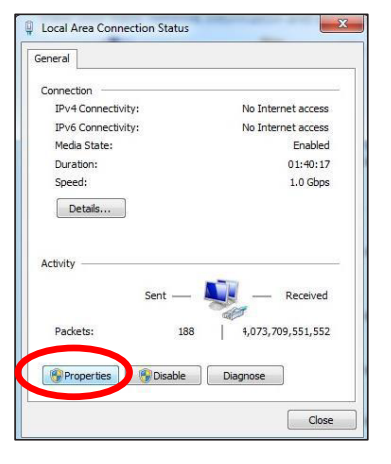

# 4.4 Running Windows OS on Mac (Not Recommended) (continued)

4.4.1 Parallels and VMware Fusion (continued)

Next, select Internet Protocol Version 4 and click on Properties.

| Connect using:                                                                    |                                                                                                    |
|-----------------------------------------------------------------------------------|----------------------------------------------------------------------------------------------------|
| all users ppo                                                                     | 1000 UT N 0                                                                                                    |
| Intel(R) PRO                                                                      | J/ TUUU M I Network Connection                                                                                         |
|                                                                                   | Configure                                                                                                    |
| This connection us                                                                | ses the following items                                                                                                |
| V M Decellate C                                                                   | Phased Falders                                                                                                    |
| Cleant for I                                                                      | Managet Networks                                                                                                    |
|                                                                                   | Microsoft Networks                                                                                                    |
|                                                                                   | ter scheduler                                                                                                    |
| File and Fi                                                                       | Tinter Sharing for Microsoft Networks                                                                                  |
| A Internet B                                                                      | Integer Version 4 (TCP //Pu4)                                                                                          |
| Hitemet I                                                                         | Intocol Version 4 (TCF/IT V4)                                                                                          |
| V A Link-Layer                                                                    | r Topology Discovery Mappel //O Driver                                                                                 |
|                                                                                   | Tropology biocorcity responder                                                                                         |
|                                                                                   | Uninstall Properties                                                                                                   |
| instali                                                                           |                                                                                                    |
| Description                                                                       |                                                                                                    |
| Description<br>Transmission Co                                                    | introl Protocol/Internet Protocol. The default                                                                         |
| Install<br>Description<br>Transmission Co<br>wide area netwo                      | entrol Protocol/Internet Protocol. The default<br>wk protocol that provides communication                              |
| Install<br>Description<br>Transmission Co<br>wide area netwo<br>across diverse in | ontrol Protocol/Internet Protocol. The default<br>vik protocol that provides communication<br>interconnected networks. |

Set up the IP address and subnet mask as a static IP address. Make sure that this address is outside of the DHCP range of the DHCP server on the LAN router and does not conflict with any other address on the LAN.

| anerar                                                                                              |                                                                                              |
|----------------------------------------------------------------------------------------------------|----------------------------------------------------------------------------------------------|
| You can get IP settings assign<br>this capability. Otherwise, you<br>for the appropriate IP setting | ned automatically if your network supports<br>u need to ask your network administrator<br>s. |
| Obtain an In                                                                                        | controlocomy                                                                                 |
| <ul> <li>Use the following IP add</li> </ul>                                                        | ress:                                                                                        |
| IP address:                                                                                         | 192 . 168 . 1 . 209                                                                          |
| Subnet mask:                                                                                        | 255 . 255 . 255 . 0                                                                          |
| Default gateway:                                                                                    |                                                                                              |
| 🕘 Obtain DNS server addre                                                                           | ess automatically                                                                            |
| () Use the following DNS se                                                                         | erver addresses:                                                                             |
| Preferred DNS server:                                                                               |                                                                                              |
| Alternate DNS server:                                                                               |                                                                                              |
| 🔲 Validate settings upon e                                                                          | exit Advanced                                                                                |

Next, go to the Mac OS side and set a static IP address using the Settings menu. This IP address must be different than the address being used by the Windows OS. This is because there are two machines running on the network (despite the fact that it is the same Mac hardware). First, go to System Preferences.

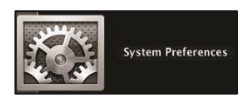

Select Network from the System Preferences window.

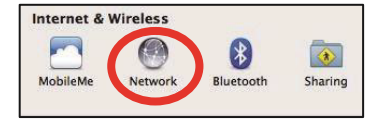

### 4.4 Running Windows OS on Mac (Not Recommended) (continued)

### 4.4.1 Parallels and VMware Fusion (continued)

In the Network setting window, set the IP address for the Mac LAN adapter to a different address than all other network devices, including the Windows virtual machine, and click on Apply to save the settings.

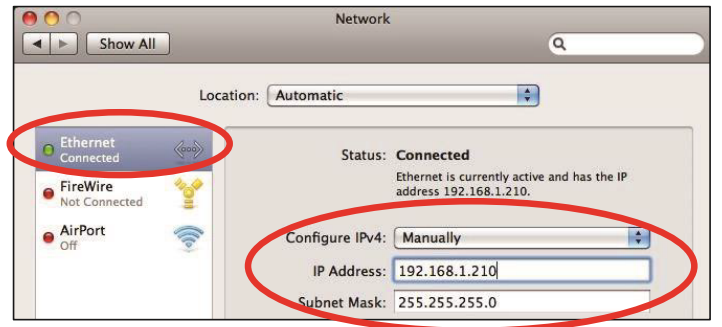

The last step is to set the network type to Bridged. To do this in Parallels, go to the Windows Desktop view and go to the **Devices** menu in the upper left (you may need to bring your mouse pointer to the upper left corner for the menu task bar to appear). In the **Devices** menu, select the **Network** sub menu, and then select **Bridged Network**. Select **Ethernet** as the bridged network option.

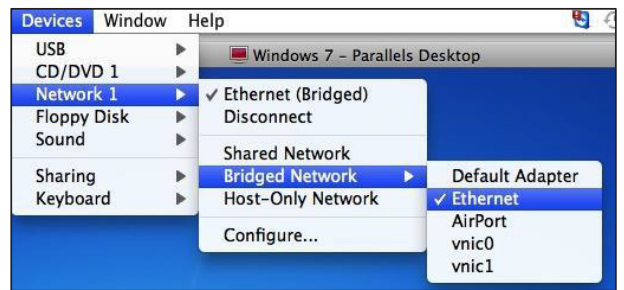

To do this in the VMware Fusion, go to the Windows Desktop view and go to the Virtual Machine menu in the upper left (you may need to bring your mouse pointer to the upper left corner for the menu bar to appear). In the Virtual Machine menu, select Network sub menu, and then select Bridged.

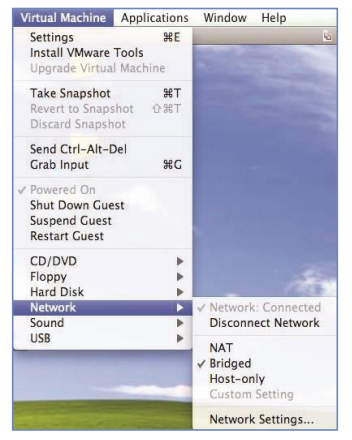

**Note:** If you are not using a wired Ethernet connection, your bridged network selection may not be called Ethernet. Examples would be a USB to Ethernet converter or using Wi-Fi (Airport).

### **4.0 Troubleshooting** (continued) 4.5 Glossary

- DHCP: Options are Enabled (checked) or Disabled (unchecked)
  - Enabled: The processor IP address will be automatically assigned by the DHCP server of the router on the network
    - Option 1: Used for simple plug and play networks without integration or app control
    - Option 2: Set to DHCP Enabled when a DHCP Reserved address is set on the DHCP server of the router for the HomeWorks processor(s)
  - Disabled: A static IP address will be assigned using the IP address field in the activate processors screen
    - Used when integrating the HomeWorks system with a control system or using a Lutron mobile application for control
    - Recommended to set the static IP address of each processor above the DHCP range of the router (common addresses start at 192.168.x.200 and above)
    - Each processor must have a unique address
- *Gateway*: A router address used for the transmission of packets outside of the network. Should be on the same subnet as the devices on the network which will be transmitting the data
- *IP Address*: The unique IP address of the processor on the network, the field will be active for editing on when DHCP is set to disabled (unchecked)
- MAC Address: The unique MAC address for the processor, found on the product label on the front of each processor
- Name: Displays the area tree breakdown of each processor
- *Preferred DNS Server*: The preferred or primary domain name system address used for mapping host names to IP address
- #: A number which identifies each processor in the database. Processor #1 takes on the role of the "master processor."
- Secondary DNS Server: An alternate domain name system address used when the preferred or primary one times out after an unsuccessful connection
- Serial Number: The unique Lutron serial number for the processor, found on the product label on the front of each processor
- *Subnet Mask*: A number screen which the router uses to decide which portions of an address to consider before routing information within the network
  - A common residential LAN subnet mask is 255.255.255.0 which indicates that the first three address octets are the same for all devices on the network and the fourth octet is the field which is used to identify the unique addresses on the network
- System Address: Multicast address used for inter-processor communication; this address typically remains unchanged
  - In scenarios where multiple, independent systems are inside the same building, the network can be setup such that each system is on its own smaller LAN, incapable of seeing the other systems through the network
  - Each system on the same network must have a unique system address.
- System Communications: Changes how the software on the commissioning machine communicates with the processors in the system
  - Use Multicast Address: The software will communicate to the processors in the system using multicast traffic
     Compatible with most unmanaged networks
  - <IP Address>: The software will communicate to the processor IP address specified in the system using TCP traffic
    - Most often used with managed networks which do not support multicast traffic
       This setting only changes software-to-processor communication to TCP. Inter-processor communication
    - This setting only changes software-to-processor communication to TCP. Inter-processor communication will remain multicast
    - This option is only available when DHCP is disabled
- Restrict Communications with Processor to Local LAN only (Requires transfer to take effect): A security feature which disallows all off-network connections system. Mobile app access will not be impacted by this setting.

### **4.0 Troubleshooting** (continued) **4.6 Additional Information**

For more information on setting up a virtual private network, and/or domain name service refer to Application Note #231 (P/N 048231) at www.lutron.com.

For more information on setting up multiple independent systems in the same building, please see Application Note #688 (P/N 048688) at www.lutron.com.

After completing configuration of all the necessary settings for each processor, activate each processor by clicking on them one by one using the list of un-activated processors on the left side of the screen and then click on the word Activate on the far right of the screen for each individual processor. The status field should say "Good  $\checkmark$ ." Be sure to activate the correct processor to the placeholder in the software. Incorrect processor activation will lead to the inability to activate devices to the system.

Lutron, HomeWorks, and Clear Connect are trademarks or registered trademarks of Lutron Electronics Co., Inc. in the US and/or other countries.

Mac and macOS are trademarks of Apple Inc., registered in the U.S. and other countries. All other product names, logos, and brands are property of their respective owners.

### **Lutron Contact Numbers**

WORLD HEADQUARTERS USA Lutron Electronics Co., Inc. 7200 Suter Road Coopersburg, PA 18036-1299 TEL: +1.610.282.3800 FAX: +1.610.282.1243

support@lutron.com

www.lutron.com/support

North & South America Customer Assistance USA, Canada, Caribbean: 1.844.LUTRON1 (1.844.588.7661) Mexico: +1.888.235.2910 Central/South America: +1.610.282.6701 UK AND EUROPE: Lutron EA Limited 125 Finsbury Pavement 4th floor, London EC2A 1NQ United Kingdom TEL: +44.(0)20.7702.0657 FAX: +44.(0)20.7480.6899 FREEPHONE (UK): 0800.282.107 Technical Support: +44.(0)20.7680.4481

lutronlondon@lutron.com

ASIA: Lutron GL Ltd. 390 Havelock Road #07-04 King's Centre Singapore 169662 TEL: +65.6220.4666 FAX: +65.6220.4333 Technical Support: 800.120.4491

lutronsea@lutron.com

#### Asia Technical Hotlines

Northern China: 10.800.712.1536 Southern China: 10.800.120.1536 Hong Kong: 800.901.849 Indonesia: 001.803.011.3994 Japan: +81.3.5575.8411 Macau: 0800.401 Taiwan: 00.801.137.737 Thailand: 001.800.120.665853 Other Countries: +65.6220.4666